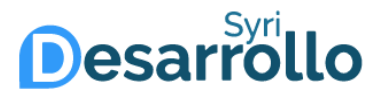

## Manual de usuario Cambio de contraseña

Mayor información

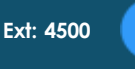

0

Edificio C – 1 piso (Frente al Start-Up Café)

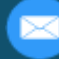

servicios-icesi@listas.icesi.edu.co

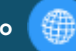

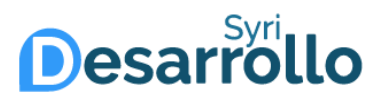

1

# Si requiere hacer el cambio de su contraseña, siga las instrucciones a continuación para ejecutar el proceso:

| No es seguro www.icesi.edu.co/servicios/ |                                           |                              |                                        |
|------------------------------------------|-------------------------------------------|------------------------------|----------------------------------------|
| ICESI   SERVICIOS                        | ORTAL DE<br>Buscar en portal de servicios |                              |                                        |
|                                          | Contraseña Correo Impi                    | resión Convenios Reservas de | espacios físicos Contáctenos           |
|                                          | Navegar por categoria:                    |                              |                                        |
| 교<br>SYRI                                | Admisiones y registros                    | ि<br>किंग<br>Contabilidad    | Compras y suministros                  |
|                                          | Planta física y servicios<br>generales    | (©)<br>SOMA                  | E<br>Facultad de Ciencias<br>Naturales |

### Ingrese al enlace http://www.icesi.edu.co/servicios

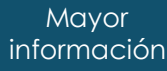

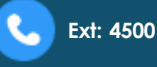

Edificio C – 1 piso (Frente al Start-Up Café)

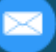

servicios-icesi@listas.icesi.edu.co

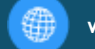

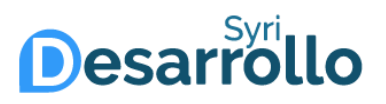

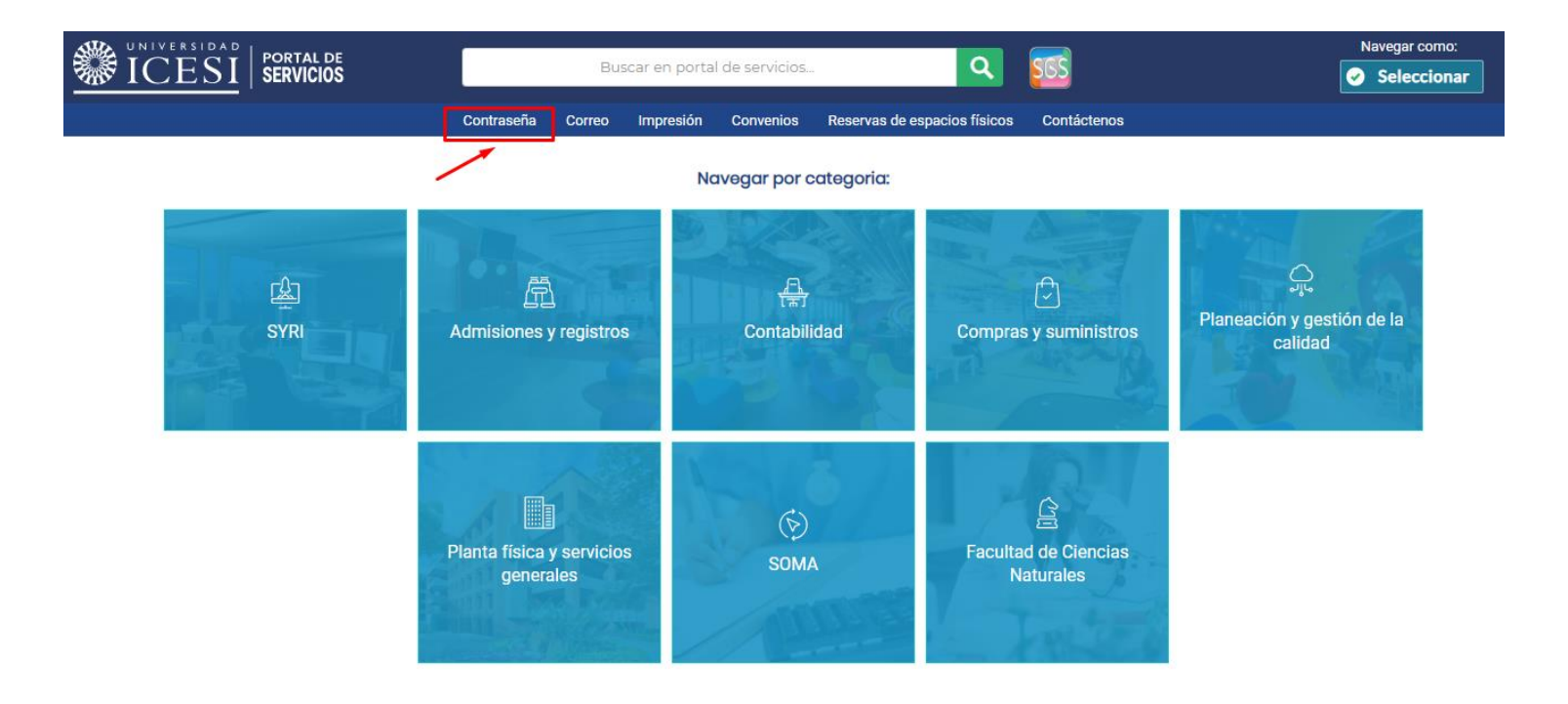

Haga clic en la opción "Contraseña" del menú superior

Mayor información

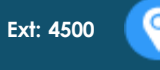

Edificio C – 1 piso (Frente al Start-Up Café)

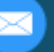

servicios-icesi@listas.icesi.edu.co

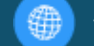

### Desarrollo

#### Cambio de contraseña

Si conoce su contraseña y desea cambiarla, por favor ingrese al siguiente enlace.

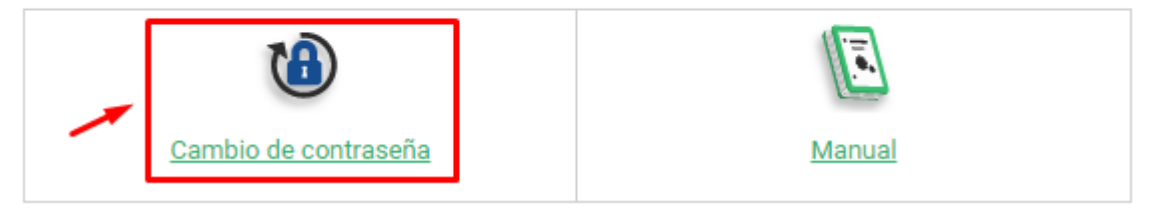

### Hacer clic en la opción "Cambio de contraseña"

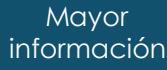

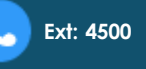

Edificio C – 1 piso (Frente al Start-Up Café)

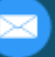

servicios-icesi@listas.icesi.edu.co

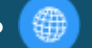

## Desarrollo

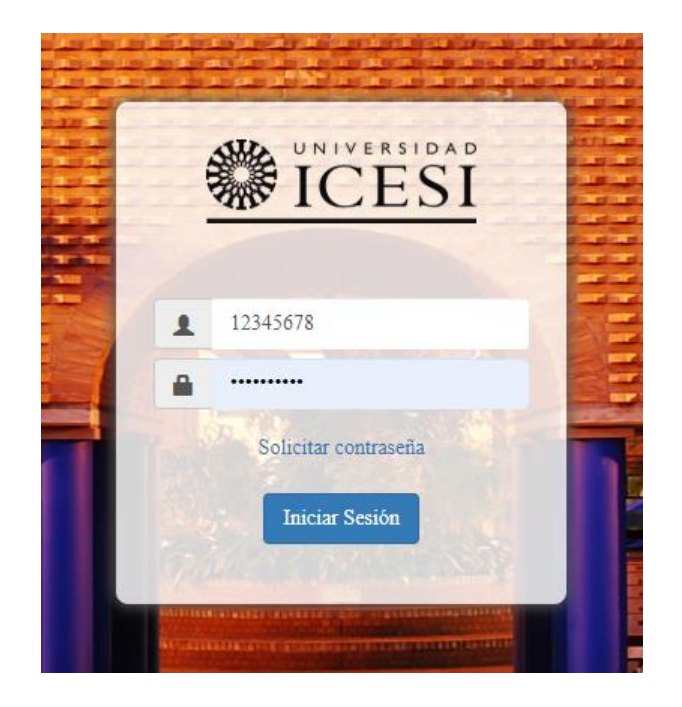

Inicie sesión con su identificación y contraseña actual. Si no la conoce, debe realizar la solicitud de una nueva contraseña, haciendo clic en el enlace de "Solicitar contraseña".

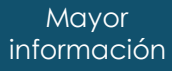

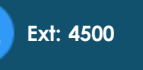

Edificio C – 1 piso (Frente al Start-Up Café)

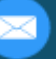

servicios-icesi@listas.icesi.edu.co

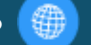

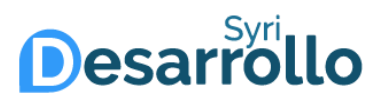

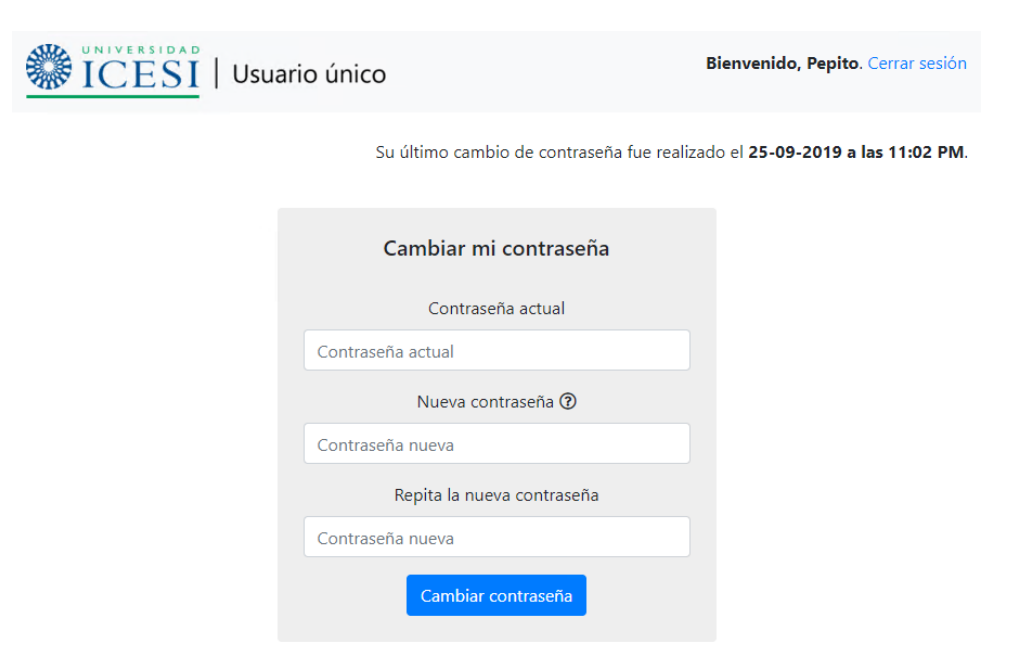

Para realizar el proceso, ingrese su contraseña actual y dos veces la nueva contraseña que desea establecer. A continuación, pulse el botón "Cambiar contraseña".

Mayor información

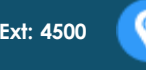

Edificio C – 1 piso (Frente al Start-Up Café)

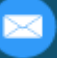

servicios-icesi@listas.icesi.edu.co

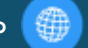

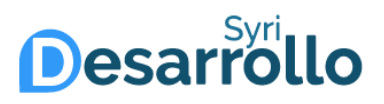

| ICESI | Restricciones de la contraseña                                                                                                    | <b></b>                  |
|-------|----------------------------------------------------------------------------------------------------|--------------------------|
|       | Al menos 8 caracteres<br>Al menos 1 mayúscula<br>Al menos 1 minúscula<br>Al menos 1 número<br>No se pueden reutilizar las últimas 5 contraseñas. | -09-2019 a las 11:02 PM. |
|       |                                                                                                    | Cerrar                   |
|       | Nueva contraseña 🕢 🥌                                                                                                    |                          |
|       | Contraseña nueva<br>Repita la nueva contraseña                                                                                                   |                          |
|       | Contraseña nueva                                                                                                    |                          |

Si desea ver las condiciones que debe cumplir la nueva contraseña, pulse el icono de ayuda al lado de la opción "Nueva contraseña".

Mayor información

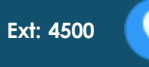

Edificio C – 1 piso (Frente al Start-Up Café)

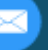

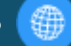

### Desarrollo

| Cambiar mi contraseña                |  |  |
|--------------------------------------|--|--|
| Contraseña actual                    |  |  |
| Contraseña actual                    |  |  |
| Nueva contraseña 🕐                   |  |  |
| Contraseña nueva                     |  |  |
| Repita la nueva contraseña           |  |  |
| Contraseña nueva                     |  |  |
| Cambiar contraseña                   |  |  |
|                                      |  |  |
| ¡Contraseña modificada exitosamente! |  |  |

Si la información ingresada es correcta, el sistema indicará el resultado de la operación.

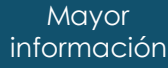

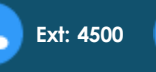

Edificio C – 1 piso (Frente al Start-Up Café)

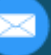

servicios-icesi@listas.icesi.edu.co

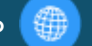

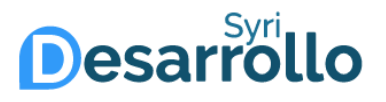

En caso que requiera ayuda, ofrecemos un soporte de lunes a viernes de 8:00 a.m. a 12:00 m. y de 2:00 p.m. a 6:00 p.m. a través de los siguientes canales:

- Correo : <u>servicios-icesi@listas.icesi.edu.co</u>
- Teléfono: +57 (2) 5552334, extensión 4500
- Solicitud por el SGS: <u>www.icesi.edu.co/solicitud\_servicios</u>
- Oficina de atención: Primer piso edificio C

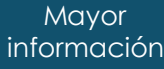

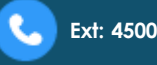

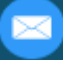

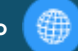